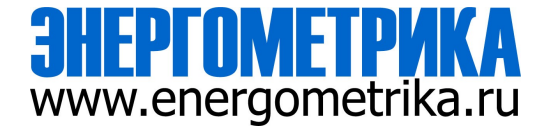

# EnergoM-263 Multi-Channel Energy Meter

# **User Manual**

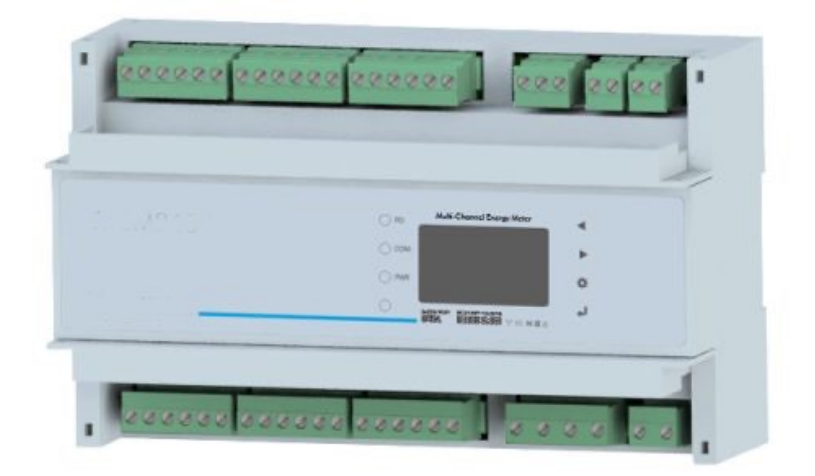

Version: 1.12

**Revision: 2024.12** 

## Read me

When you use EnergoM-263 Multi-channel energy meter, be sure to read this user manual carefully, and be able to fully understand the implications, the correct guidance of operations in accordance with user manual, which will help you make better use of EnergoM-263 Multi-channel energy meter, and help to solve various problems at the scene.

- 1. Before the meter turn on the power supply, be sure that the power supply within the provisions of the instrument;
- 2. When installation, the current input terminal must be non-open, voltage input terminals must be Non-short circuit;
- 3. Communication terminal (RS232/RS485 or Ethernet) is strictly prohibited to impose on high pressure;
- 4. Be sure the instrument wiring is consistent with the internal system settings;
- 5. When communicating with the PC, instrument communication parameters must be consistent with the PC.

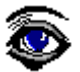

- Please read this user manual carefully
- Please save this document

## Directory

| 1 SUMMARIZE                                                                                                    | 4                    |
|----------------------------------------------------------------------------------------------------|----------------------|
| 2 FEATURES                                                                                                    | 5                    |
| 2.1 ELECTRICITY METERING<br>2.2 Measurement functions details                                                          | 5                    |
| 3 SPECIFICATIONS                                                                                                    | 8                    |
| 4 INSTALLATION AND START-UP                                                                                            | 10                   |
| <ul><li>4.1 INSTALLATION</li><li>4.2 CONNECTION TERMINAL</li><li>4.3 TYPICAL WIRING</li></ul>                          |                      |
| 5 OPERATION MODE                                                                                                    |                      |
| 6 SCREEN DISPLAY                                                                                                    |                      |
| 6.1 OVERALL SCREEN                                                                                                    |                      |
| 7 SETUP PROCEDURE                                                                                                    | 20                   |
| 7.1 INPUT SIGNAL SETUP<br>7.2 Comm. port, system and erase record and setup                                            |                      |
| 8 PULSE OUTPUT                                                                                                    | 23                   |
| 9 COMMUNICATION INTERFACE                                                                                              | 24                   |
| <ul> <li>9.1 CONNECTION FOR THE RS485 BUS</li> <li>9.2 MODBUS © PROTOCOL</li> <li>9.3 REGISTER ADDRESS TABLE</li></ul> | 24<br>24<br>24<br>33 |
| 10 SAFETY CONSIDERATIONS                                                                                               |                      |
| 11 MAINTENANCE                                                                                                    |                      |

## 1.- SUMMARIZE

EnergoM-263 Multi-channel energy meter provides a compact and robust metering solution; it can enable reliable monitoring of commercial building electrical or industry loads with a low installation cost-per-point by combining sub-metering. EnergoM-263 support max 18 channels circuits for single-phase circuits(MCM261T) or 6 channel for three-phase circuits (EnergoM-263). Multiple units can be connected together to meter unlimited number of circuits.

EnergoM-263 device is capable of real-time measurement of current, voltage, frequency, power consumption, and other electrical parameters. It also has the optional functions such as multi- tariff (TOU) support, harmonic analysis, and current/voltage unbalance monitoring etc. EnergoM-263 equipped with advanced communication interfaces, including RS485/Modbus RTU, an optional Ethernet interface, and flexible I/O communication configurations, the device ensures reliable and comprehensive data exchange for diverse application requirements.

#### FEATURE

- Real-time monitoring energy consumption;
- Up to 6 or 18 branch circuit metering;
- Optional multi-communication port;
- CATIII-300V safety voltage level;
- Multi-combination of input/output modules.

#### APPLICATION

- Manufacturing plants, industrial parks and processing workshops;
- Office buildings, commercial centers and shopping malls;
- Residential communities, apartment buildings;
- Schools, hospitals and government buildings;
- Transportation infrastructure, airports, train stations and subway stations;
- Data centers such as server rooms, network operation centers.

## 2.- FEATURES

### 2.1.- ELECTRICITY METERING

EnergoM-263 has two models:

EnergoM-263 Three phase measurement, max connect 6 channel three phase circuit.

EnergoM-261 Single phase measurement, max connect 18 channel single phase circuit.

MCM delivers the following parameters listed by RS485 ports, have high-definition screen to show various parameters and status of meter on each page jump, work with 4 buttons can do configuration of device. For more details, please refer to the subsequent chapter.

#### **Function overall**

|                        | Function            | Parameter                                                 |   |
|------------------------|---------------------|-----------------------------------------------------------|---|
|                        | Voltage             | Ua, Ub, Uc / Uab, Ubc, Uca                                | • |
|                        | Current             | Per channel / Per phase                                   | • |
|                        | Power               | Per channel / Per phase                                   | • |
| Real-time<br>Parameter | Reactive Power      | Per channel / Per phase                                   | • |
|                        | Apparent Power      | Per channel / Per phase                                   | 0 |
|                        | Power Factor        | Per channel / Per phase                                   | 0 |
|                        | Frequency           | Per channel / Per phase                                   | • |
|                        | Active Energy +     | Per channel                                               | • |
|                        | Reactive Energy +   | Per channel                                               | • |
| Energy                 | Active Energy -     | Per channel                                               | • |
|                        | Reactive Energy -   | Per channel                                               | • |
|                        | ΤΟυ                 | 4 Tariffs, 12 Segment                                     | 0 |
|                        | THD                 | UTHD, UTOHD, UTEHD, UTHFF, UCF<br>ITHD, ITOHD, ITEHD, IKF | 0 |
|                        | Individual Harmonic | 2nd-31st                                                  | 0 |
| Power Quality          | Voltage Unbalance   | 1                                                         | 0 |
|                        | Current Unbalance   | 1                                                         | 0 |
|                        | Power Demand        | Last three month demand record                            | 0 |
|                        | Voltage Deviation   | 1                                                         | 0 |
| Alarming               | Virtual alarm       | 5 Alarm trig                                              | 0 |
|                        | 1PO                 | Default 5000imp/kWh<br>VCC<48V, Iz<50mA                   | 0 |

| I/O           | 2DO      | 5A@250Vac / 5A@30Vdc 0        |   |
|---------------|----------|-------------------------------|---|
|               | 6DI      | Ri<500Ω open, Ri>100kΩ Closed | 0 |
| Communication | RS485    | RS485, Modbus-RTU             | • |
| Communication | Ethernet | Ethernet, Modbus-TCP,IP       | 0 |

Notes: "•" for Standard functions; "o" for Optional functions;

#### 2.2.- Measurement functions details

#### -. Real-time electrical parameter measurement

Voltage: Line voltage (L-L); Phase voltage(L-N) Current: Current per channel (A) Total Power and Split power (W) Frequency: System Frequency (Hz) Active energy and reactive energy

#### -. Energy function

Energy (kWh) measurement meeting international standards, accuracy is Class 0.5.

Optional Time of Use (TOU): 12 segments, 4 Tariffs record, max three-month data for each channel.

#### -. Power quality analysis

Optional power quality parameters such as voltage and current THD, Odd harmonic distortion (Total Odd HD), even harmonic distortion (Total Even HD), 2 ~ 31 times the harmonic content, Current K-factor (KF), crest factor (CF), telephone interference factor (THFF), voltage and current unbalance etc.

#### -. Over/Under limit alarming

Users can select parameters and set t thresholds. An alarm will be triggered when the threshold reached.

Sound and light signals could be sent out via relay output. The time and reason of an alarm event will be recorded.

#### -. I/O option

Standard 1 channels output ports provide energy (kWh) pulse output and time pulse output;

optional 6 channels digital inputs (DI) provide pulse counting from water, electricity and gas meter, and monitor switch status; optional 2 channels relay outputs (DO) react upon alarming conditions.

I/O modules can be combined matching.

#### -. Communication and network

Supports RS485 / Modbus - RTU communication and optional Ethernet/ Modbus - TCP, IP.

#### Note:

Not all EnergoM-263 have the complete measurement parameters, Without the parameter, the corresponding part of the menu is not valid.

## **3.- SPECIFICATIONS**

## -. Working power

AC/DC 90-240V, 50/60Hz Maximum power consumption <5W

## -. Input

| Current:          | Range 0~5A (Optional 1A. 5A.100mA)                              |
|-------------------|-----------------------------------------------------------------|
| Voltage:          | Range 0~480V L-L (CATIII-300V)                                  |
| Frequency:        | 50/60Hz                                                         |
| Current overload: | 1.2 times rated continuous; 5 seconds for 10 times of the rated |
| Voltage overload: | 30 seconds for 2 times of the rated                             |

## -. Accuracy standard

| Parameter       | Accuracy | A phase | B phase | C phase | All  |
|-----------------|----------|---------|---------|---------|------|
| Voltage         | 0.2      | V1      | V2      | V3      |      |
| Current         | 0.2      | A1      | A2      | A3      |      |
| Active power    | 0.5      | W1      | W2      | W3      | W    |
| Reactive power  | 0.5      | var1    | var2    | var3    | var  |
| Apparent power  | 0.5      | VA1     | VA2     | VA3     | VA   |
| Power factor    | 0.5      | PF1     | PF2     | PF3     | PF   |
| Active energy   | 1        |         |         |         | Wh   |
| Reactive energy | 2        |         |         |         | varh |
| Frequency       | 0.1      |         |         |         | Hz   |

### -. EMC test

| Parameter                          | Standard             | Test voltage                |
|------------------------------------|----------------------|-----------------------------|
| Discharge immunity test            | IEC61000-4-2 level 4 | 8kV                         |
| Surge (Shock) immunity test        | IEC61000-4-5 level 4 | Common test voltage 4kV     |
| Fast transient burst immunity test | IEC61000-4-4 level 3 | Input 1kV; Power supply 2kV |

#### -. Reference standard

| Basic electricity | IEC 61557-12:2018 |
|-------------------|-------------------|
| Active energy     | IEC 62053-21:2020 |
| Reactive energy   | IEC 62053-23:2020 |

#### -. Dielectric strength

IEC/EN 61010-1:2010/A1:2019 2kV AC RMS 1 minute, between input / output / case / power supply

#### -. Work environment

Temperature: -20°C ~ +60°C Humidity: RH 20%~95% (No condensation)

#### -. Storage environment

Temperature: -25°C ~+70°C Humidity: RH 20%~95% (No condensation)

## 4.- INSTALLATION AND START-UP

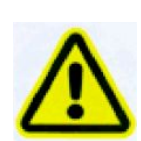

The manual you hold in your hand contains information and warnings that the user should respect in order to guarantee a proper operation of all the instrument functions and keep it in safety conditions. The instrument must not be powered on and used until its definitive assembly is on the cabinet's door.

# If the instrument is not used as manufacturer's specifications, the protection of the instrument will be damaged.

When any protection failure is suspected to exist (for example, it presents external visible damages), the instrument must be immediately powered off. In this case contact a qualified service representative.

#### 4.1.- Installation

#### Mounting

EnergoM-263 is to be mounted on 35mm Din-rail.

- **Step-1** Fasten a section of 35 mm DIN rail (at least 8 inches long) to the mounting surface with appropriate hardware.
- **Step-2** Use the white plastic clips on the back of the EnergoM-263 meter to clip the meter onto the rail.
- **Step-3** Verify that the meter is securely fastened to the wall.

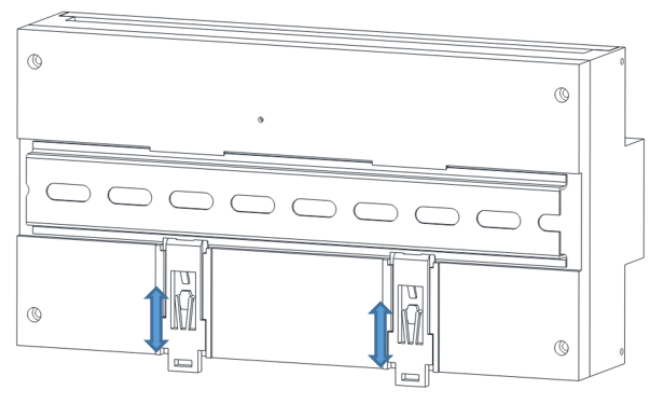

There have two flaps cover, can sealed by lead wire to protect unauthorized access terminal block, to achieve physical anti-theft function. Also capable of completely shielding the terminal head to prevent accident electrical shock.

Warning that with the instrument powered on, the terminals could be dangerous to touch and cover opening actions or elements removal may allow accessing dangerous parts. Therefore, the instrument must not be used or operation key button until this is completely installed and closed the cover.

User manual

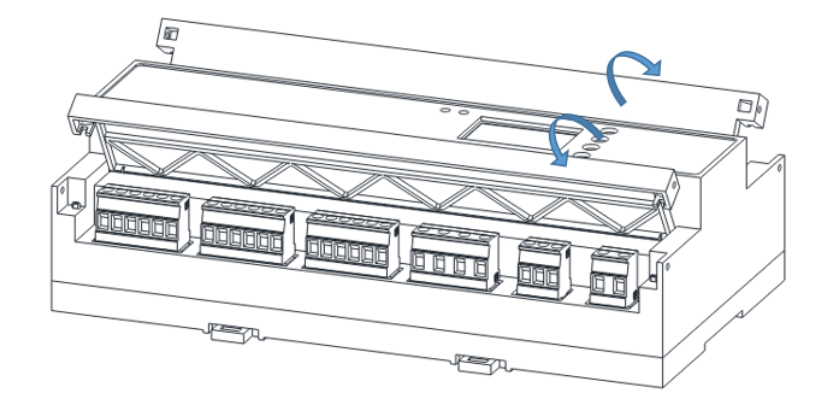

#### Dimension

W\*H\*D: 180×110mm×66mm

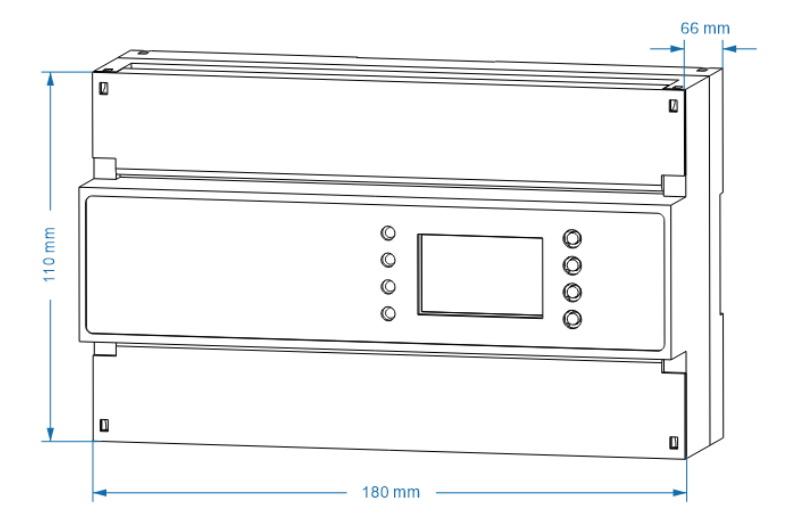

#### Notes:

Input signal: EnergoM-263 using a separate acquisition calculate for each measurement channel, to ensure consistent in use, for different load forms, it's a variety of connection mode. Access wire shall be met 2.5 square mm.

#### A. Voltage input

Input voltage should not exceed the rated input voltage products 480V, please add protective circuit breaker or other overvoltage protection device

Otherwise, you should use external VT. Suggest 1A fuse be installed in the voltage input side.

#### B. Current Input

Standard input current is 5A or 1A, if greater than 5A/1A should use external CT. When the CT is connected with other meters, make sure wiring methods be used in series.

# Warning: Forbid to install a CT on the live feeder wire with open secondary leads. This can be extremely dangerous!!

Before remove the current input connection, must be sure to disconnect the primary circuit or shorted secondary circuit of CT.

#### C. Sequence of wire

Warning: Please make sure that the input voltage and current corresponding to the same phase, sequence, and the same direction; Otherwise, the Values and symbols will be wrong! (Power and Energy)

Always observe the physical orientation of CT (P1 - P2) when installing on the feeder wire. Always pay attention to wiring polarity and phasing when terminating the CT leads to the EnergoM-263. S1 connect to Ix\*, S2 connect to Ix.

The input network configuration of instrument depends on the CT number of the system:

in the condition of 2 CT, select the three-phase, three-lines two components; in the condition of 3 CT, select the three-phase, four-lines three component mode.

Instrument connection mode, set of the instrument (programming input network NET) should be the same load wiring as measured wiring. Otherwise, the measurement instrument will lead to incorrect voltage or power.

In three-phase 3 wire mode, measurement and shows the line voltage; In three-phase 4 wire mode, measurement and shows the phase voltage and line voltage both.

#### D. Auxiliary power

EnergoM-263 with universal (AC / DC) power input, if not for a special statement, we provide the 90-240 AC/DC power interface for standard products, please ensure that the auxiliary power can match with meter to prevent unexpected damage.

- A. Suggest install 1A fuse in the fire line side.
- B. For the areas with poor power quality, suggest install lightning surge suppressor and rapid burst suppressor to prevent lightning strikes.

User manual

### 4.2.- Connection Terminal

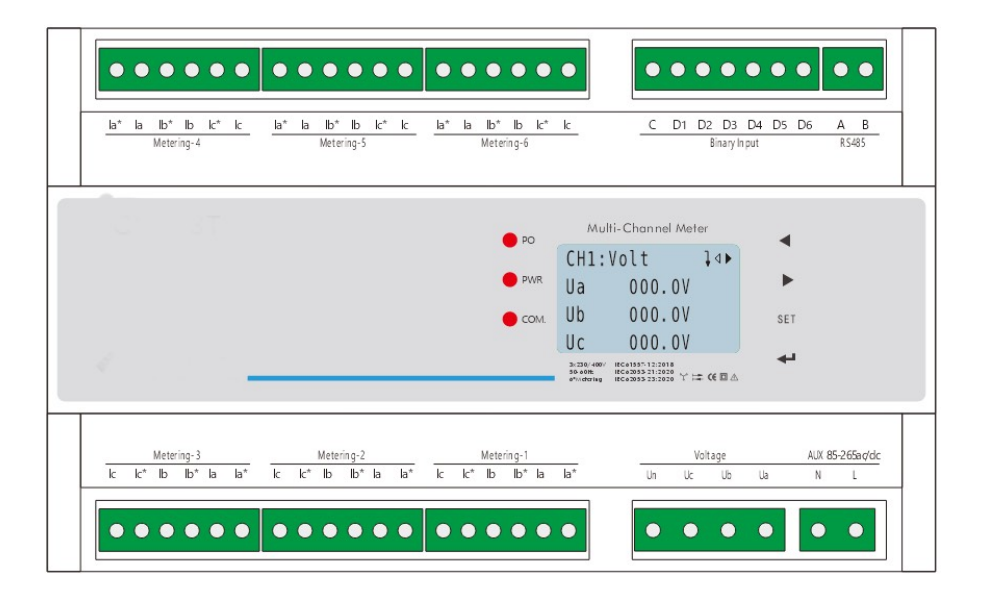

- -. Each Metering can implement of 1-channel of three-phase wiring and 3-channels of single-phase wiring.
- -. The terminal pin definition may change depends on customer order; please refer to the label on the meter!
- -. If do not optional DO/DI, no internal circuit be install, the terminal block is disable.
- -. Typical wiring: 1P2W (max 18 channels) and 3P4W & 3P3W (max 6 channels).

## 4.3.- Typical wiring

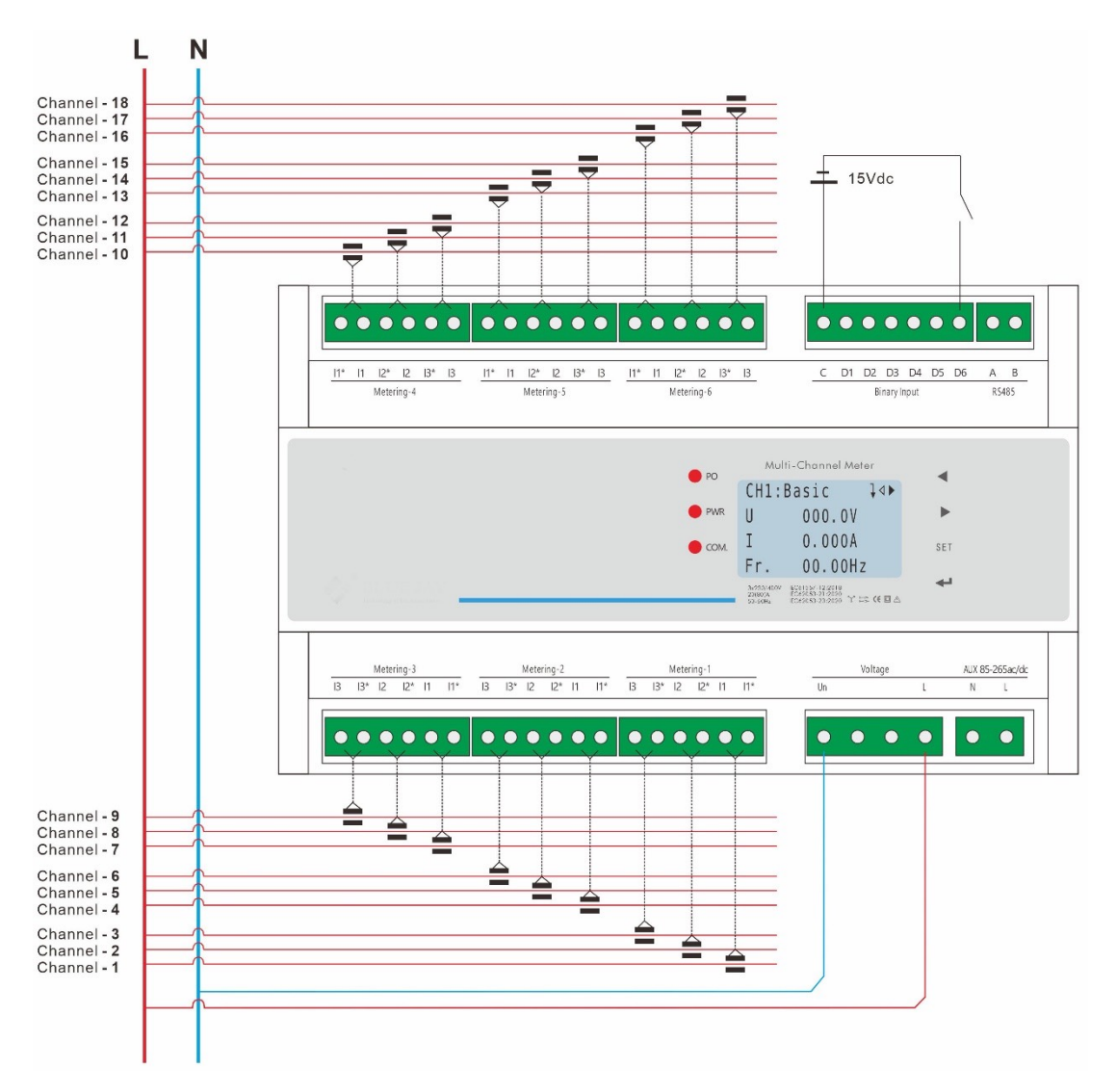

#### 1P2W (max 18 channels): applied to feeder wiring

- 1. DI port internal feed 15VDC power, Common terminal is positive pin.
- 2. AUX can connect from feeder Busbar.

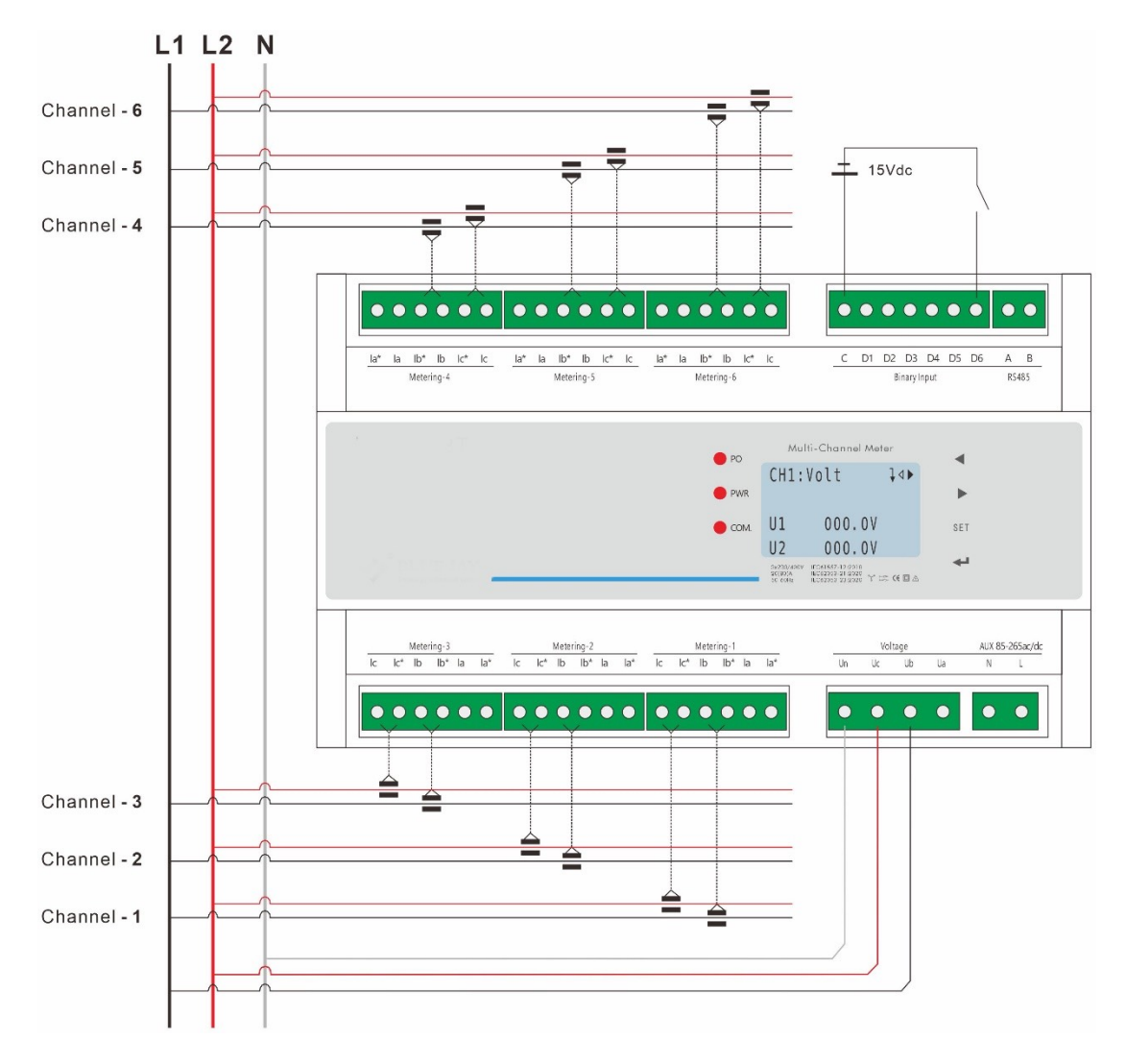

#### 2P3W (max 6 channels): applied to feeder wiring

- 2. DI port internal feed 15VDC power, Common terminal is positive pin.
- 2. AUX can connect from feeder Busbar.

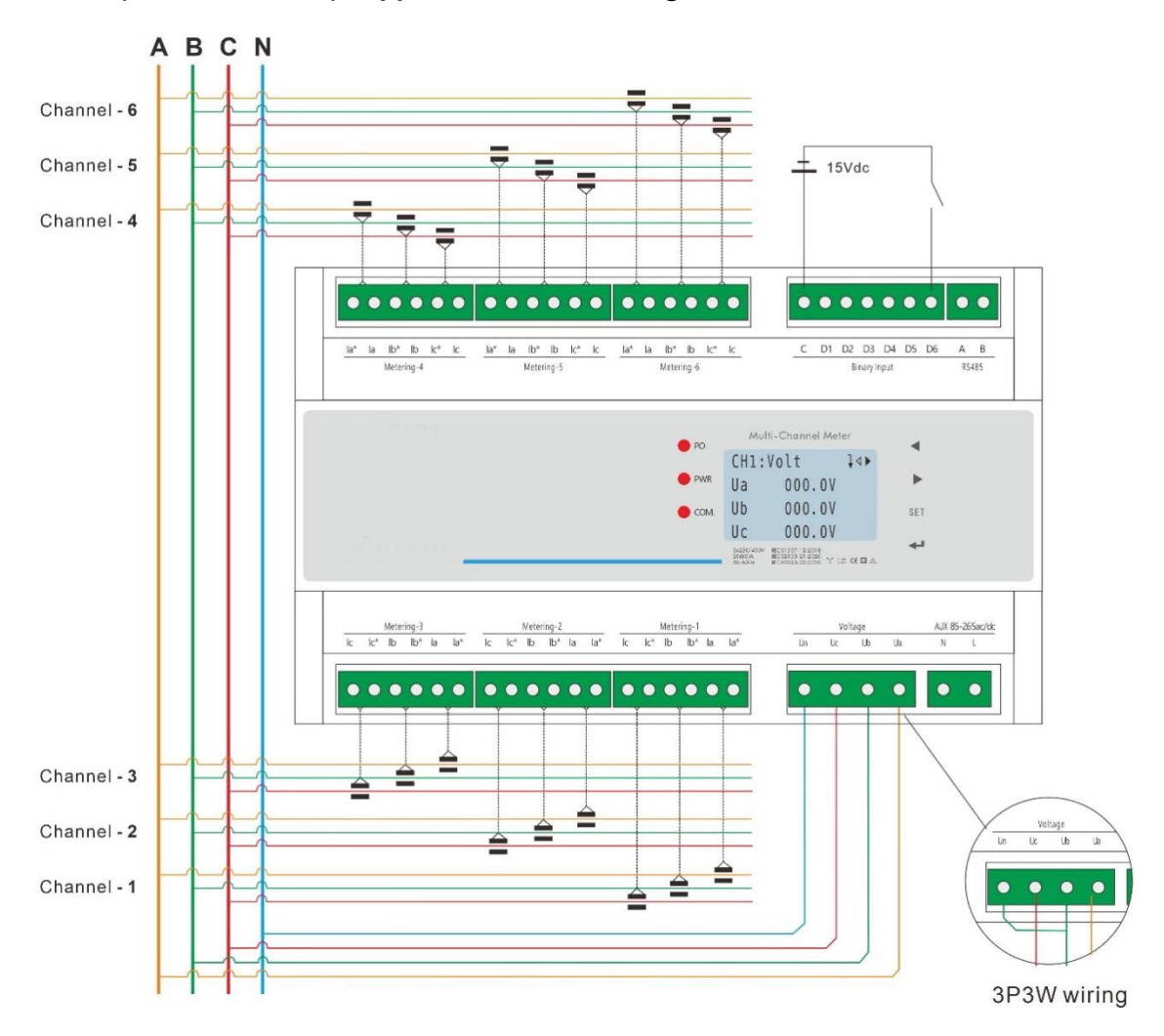

#### 3P3W/3P4W (max 6 channels): applied to busbar wiring

#### Note:

In 3P3W wiring, Ub and Un need short external as drawing, or the display voltage will wrong.

#### WARNINGS!

If power = -0.01 is shown for any of the phases and voltage and current are not zero for this phase, check out following points:

- Assure that A, B and C phases coincide in voltage and current.
- Correct polarity? Reverse the current transformer placed at this phase.

## **5.- OPERATION MODE**

When the EnergoM-263 and display unit are powered up, the entire symbol will be on, and the meter starts to self- test. After some seconds, the meter is ready for operation and shows one of the available screens.

| Button | In Monitor Screen                                      | In Config sub-menu                                   | In Parameter Setup               |
|--------|--------------------------------------------------------|------------------------------------------------------|----------------------------------|
|        | Screen will change to channel 1-6                      | Move cursor up and                                   | Move setting cursor to left      |
|        | Screen will move to<br>next page                       | down to select function                              | Scroll selection number 0<br>~ 9 |
| SET    | Call out password screen                               | Exit & roll back to up level menu.                   |                                  |
| 4      | Change to P-P Volt<br>screen or Call out RTC<br>screen | Confirm values &<br>Entry or jump to down level menu |                                  |

**Note:** In Setup menu, if change the setting value, press **SET** for exit menu, device will call out confirm screen ask "SAVE".

Then press **SET** *exit without saving.* press **save and exit.** 

## 6.- SCREEN DISPLAY 6.1.- OVERALL SCREEN

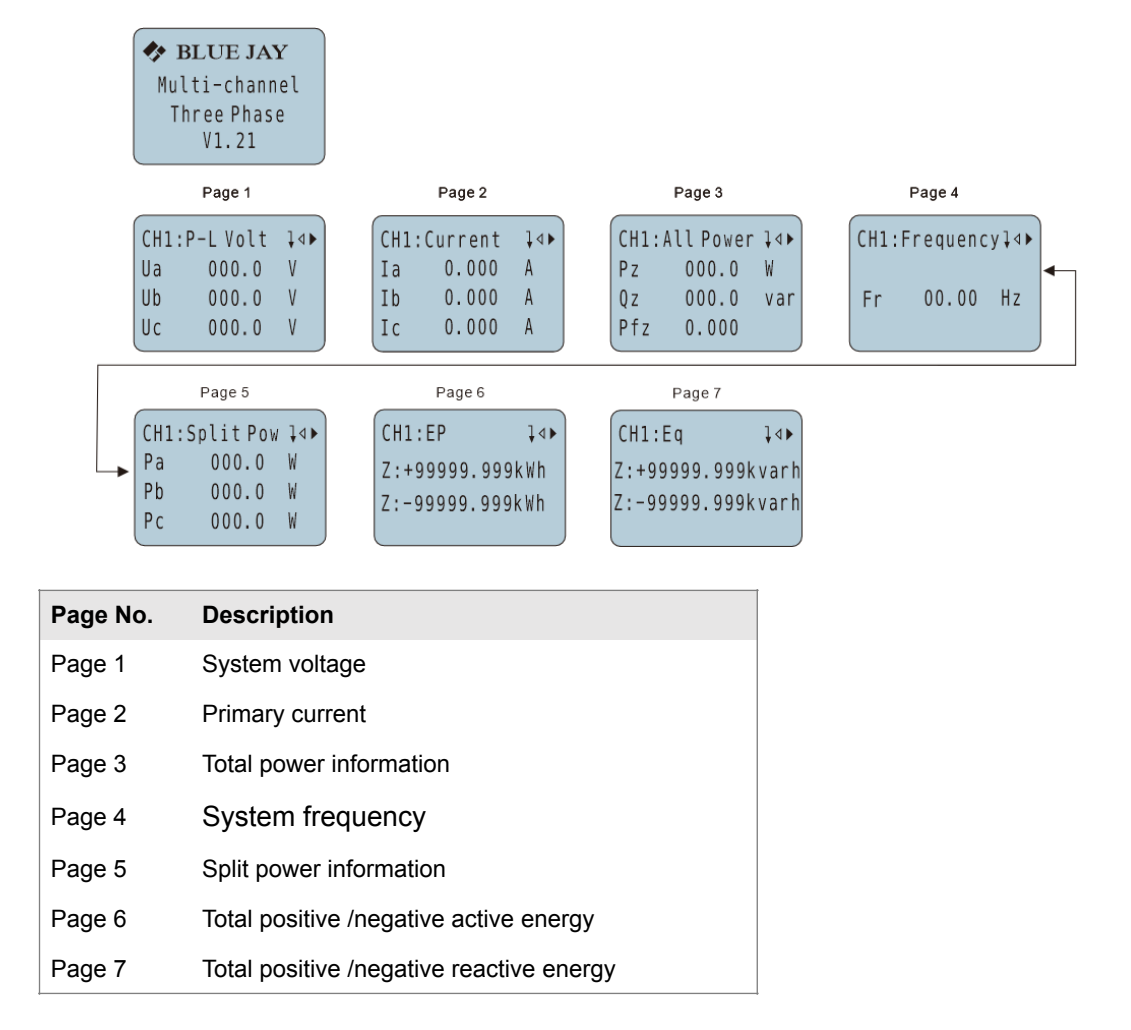

- -. Pages marked with indicate that this page has a sub-menu.
- -. The above picture displays all function information. If this meter does not have the certain function, it can be ignored.

## 7.- SETUP PROCEDURE

The SETUP procedure of the EnergoM-263 is performed by means of several SETUP options. There has a password (**default 0001**) to protect unexpectedly enter the Setup menu. Once into the Setup menu, use the keyboard to select different options and enter required variables:

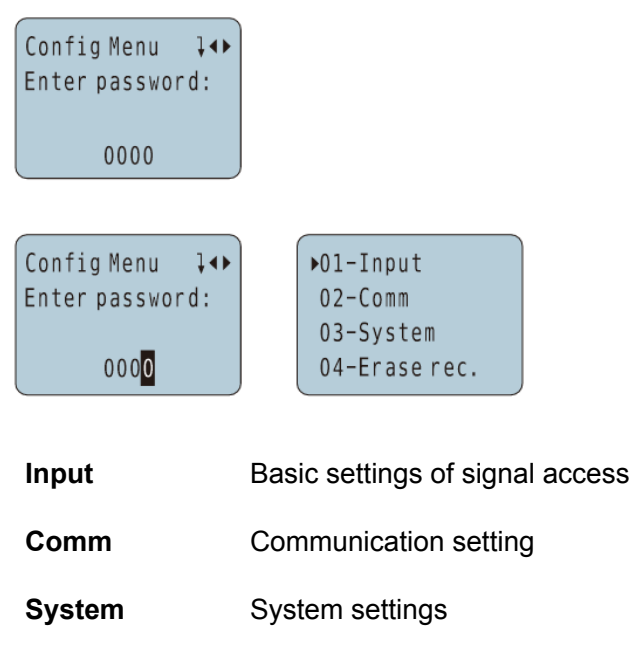

Erase rec. Erase record setting

#### Note:

In root menu there have 4 sub-menus for different parameter setup, if your EnergoM-263 do not have related function, the setup page will disable, can skip the sub-menu.

## 7.1.- Input signal setup

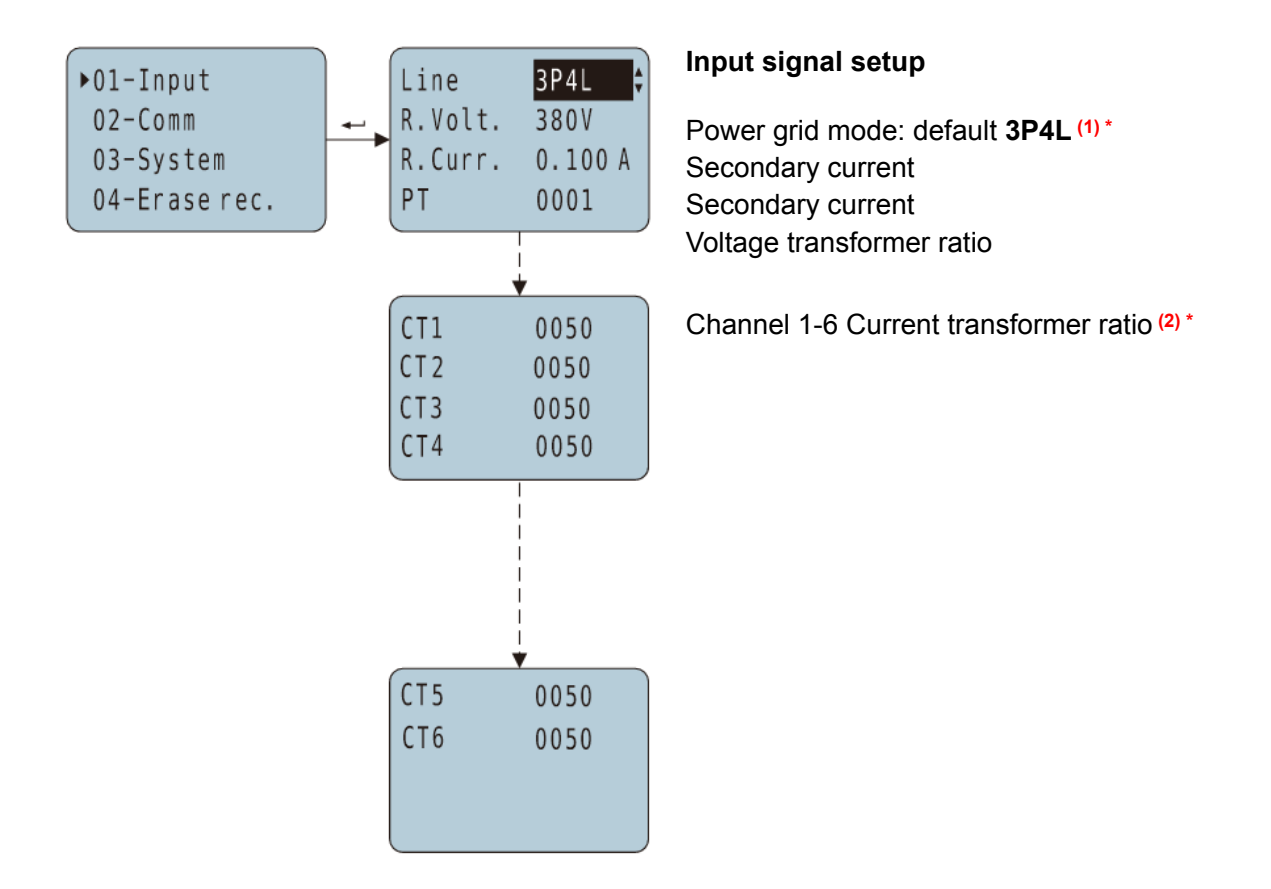

- 1. Wiring method: Three-phases and single-phase versions can be configured differently: default 3P4L, optional: 3P3L3CT, 3P3L2CT; 1P2L. Current transformer default 100mA, optional 1A and 5A.
- calibrates meter under 380V range, and high-quality linearity performance ensures that the meter can accurately measure in the lower voltage range. That can be compatible with 120V, 220V, 230V, 240V, 277V system. If need to use in different voltage scale or different types CT, please contact our sales team for more details.

## 7.2.- Comm. port, system and erase record and setup

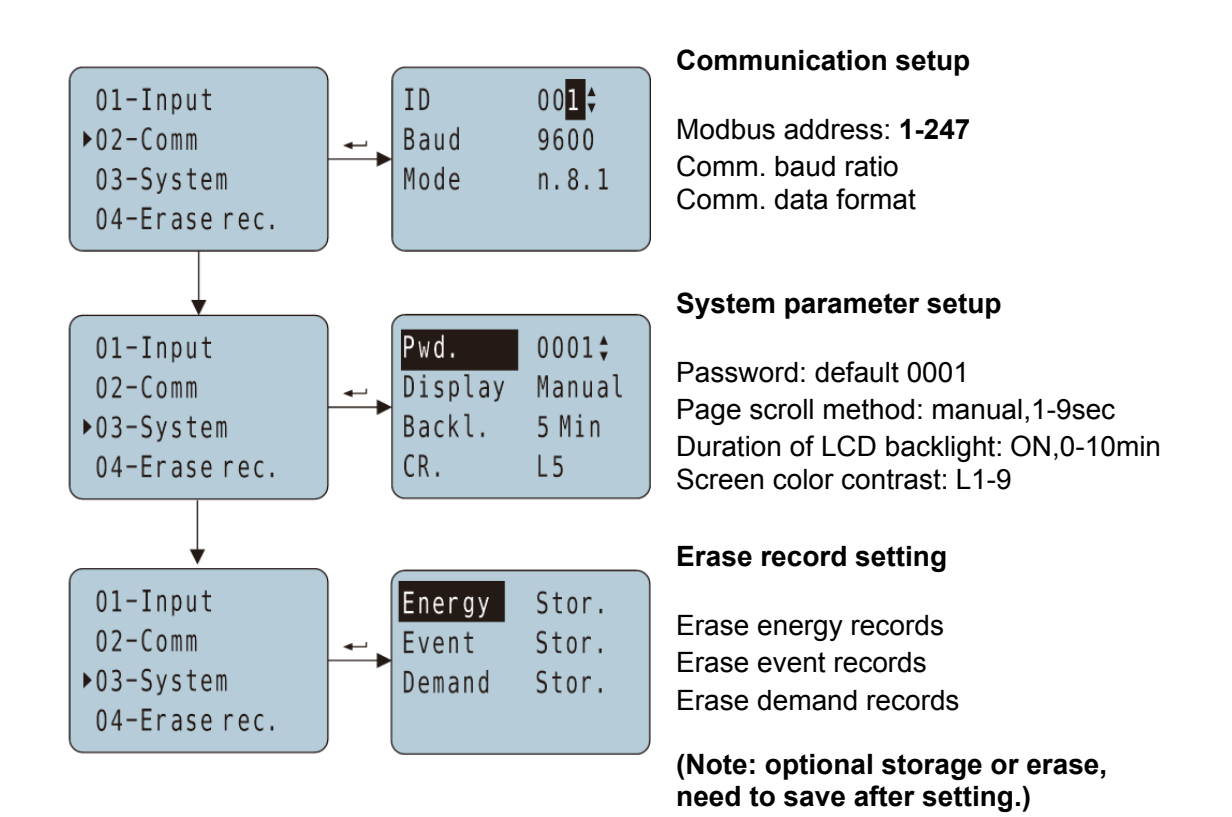

22

## 8.- PULSE OUTPUT

EnergoM-263 provides 1\* pulse output for the active energy.

The host / PLC / DI module can cumulative the data of both the active and reactive power energy sent by the pulse from opt coupler relay.

1). Electrical specification: voltage VCC  $\leq$  48V, Iz  $\leq$  50mA.

2). Pulse: 5000 imp / kWh, pulse up to 80ms.

This means: When the device detects 1 kWh, the port will generate 5000 pulse

#### Note:

1 kWh energy is for <u>secondary side energy data</u>, if there have PT and CT accessed; primary side energy data is "1 kWh ×PT ratio".

| Voltage (V) | Current (A) | Pulse constant (imp / kWh) |
|-------------|-------------|----------------------------|
| 290 or 220  | 5           | 5000                       |
| 380 01 220  | 1           | 20000                      |
| 100         | 5           | 20000                      |
|             | 1           | 80000                      |

Example: In measure time "T", the received total pulse is "N", Primary side input of voltage is 10Kv Primary side input of current is 400A. Secondary side measurement range is 100V and 5A.

In the time "T", energy accumulated is: N / 20000 × 100 × 80

## 9.- COMMUNICATION INTERFACE

### 9.1.- Connection for the RS485 BUS

The composition of the RS-485 cabling must be carried out with a meshed screen cable (minimum 3 wire), diameter of not less than 0.5mm<sup>2</sup>, with a maximum distance of 1,200 meters between the EnergoM-263 and the master unit. This Bus may connect a maximum of 247 EnergoM-263.

#### Notes:

- 1. Full range of EnergoM-263 meter RS485 PIN number is 58,59,60.
- **2.** Due to product modifications or custom requirements, the interface pin place may be change. For details, please refer to product label on the rear board.

#### 9.2.- MODBUS © protocol

#### Modbus RTU Frame Format:

| Address code     | 1 BYTE | Slave device address 1-247                                                                                                   |
|------------------|--------|----------------------------------------------------------------------------------------------------|
| Function code    | 1 BYTE | Indicates the function codes like read coils / inputs                                                                        |
| Data code        | 4 BYTE | Starting address, high byte<br>Starting address, low byte<br>Number of registers, high byte<br>Number of registers, low byte |
| Error Check code | 2 BYTE | Cyclical Redundancy Check ( <b>CRC</b><br>)                                                                                  |

#### **MODBUS FUNCTIONS**

| Code        | Meaning            | Description                                                                  |
|-------------|--------------------|------------------------------------------------------------------------------|
| FUNCTION 03 | Reading of n Words | This function permits to read all the electrical parameters of the BJseries. |
| FUNCTION 06 | Write of Registers | Write value in to the relevant register                                      |

Notes:

#### 9.3.- Register address table

9.3.1.- Basic power data-primary side

User manual

| Address | Data | Byte mo | ode | Instruction                                              |
|---------|------|---------|-----|----------------------------------------------------------|
| 0x00    | Ua   | float   | 2   |                                                          |
| 0x02    | Ub   | float   | 2   | Channel_1 Phase to Line Voltage,<br>Unit: V              |
| 0x04    | Uc   | float   | 2   |                                                          |
| 0x06    | Uab  | float   | 2   |                                                          |
| 0x08    | Ubc  | float   | 2   | Channel_1 Phase to Phase Voltage,<br>Unit: V             |
| 0x0a    | Uca  | float   | 2   |                                                          |
| 0x0c    | la   | float   | 2   |                                                          |
| 0x0e    | lb   | float   | 2   | Channel_1 Three phase Current,<br>Unit: A                |
| 0x10    | lc   | float   | 2   |                                                          |
| 0x12    | Pa   | float   | 2   |                                                          |
| 0x14    | Pb   | float   | 2   | Channel_1 Individual phase active power,<br>Unit: kW     |
| 0x16    | Pc   | float   | 2   |                                                          |
| 0x18    | ΡΣ   | float   | 2   | Channel_1 Total active power,<br>Unit: kW                |
| 0x1a    | Qa   | float   | 2   |                                                          |
| 0x1c    | Qb   | float   | 2   | Channel_1 Individual phase reactive power,<br>Unit: kVar |
| 0x1e    | Qc   | float   | 2   |                                                          |
| 0x20    | QΣ   | float   | 2   | Channel_1 Total reactive power,<br>Unit: kVar            |
| 0x22    | Sa   | float   | 2   |                                                          |
| 0x24    | Sb   | float   | 2   | Channel_1 Individual apparent power,<br>Unit: kVA        |
| 0x26    | Sc   | float   | 2   |                                                          |
| 0x28    | SΣ   | float   | 2   | Channel_1 Total apparent power,<br>Unit: kVA             |
| 0x2a    | PFa  | float   | 2   |                                                          |
| 0x2c    | PFb  | float   | 2   | Channel_1 Individual power factor,<br>0~1 000            |
| 0x2e    | PFc  | float   | 2   |                                                          |
| 0x30    | PFΣ  | float   | 2   | Channel_1 Total power factor,<br>0~1.000                 |
| 0x32    | FR   | float   | 2   | Channel_1 Frequency,<br>Unit:0.01Hz                      |
| 0x34    | Ep+  | float   | 2   | Channel_1 Positive active energy,<br>Unit: kWh           |

| 0x36            | Ep- | float | 2                         | Channel_1 Negative active energy,<br>Unit: kWh    |  |  |
|-----------------|-----|-------|---------------------------|---------------------------------------------------|--|--|
| 0x38            | Eq+ | float | 2                         | Channel_1 Positive reactive power,<br>Unit: kVarh |  |  |
| 0x3a            | Eq- | float | 2                         | Channel_1 Negative reactive power,<br>Unit: kVarh |  |  |
| 0x64~<br>0x9e   | /   | float |                           | Channel_2 Electrical data                         |  |  |
| 0xc8~<br>0x102  | /   | float |                           | Channel_3 Electrical data                         |  |  |
| 0x12c~<br>0x166 | /   | float |                           | Channel_4 Electrical data                         |  |  |
| 0x190~<br>0x1ca | /   | float |                           | Channel_5 Electrical data                         |  |  |
| 0x1f4~<br>0x22e | /   | float | Channel_6 Electrical data |                                                   |  |  |

Note: Float data follow IEEE754, float low bit first, high bit next. (CD AB)

## 9.3.2.- Basic power data-secondary side

| Address | Data | Byte mode |   | Instruction                                         |  |
|---------|------|-----------|---|-----------------------------------------------------|--|
| 0x258   | Ua   | int       | 1 |                                                     |  |
| 0x259   | Ub   | int       | 1 | Channel_1 Phase to Line Voltage,<br>Unit: 0.1V      |  |
| 0x25a   | Uc   | int       | 1 |                                                     |  |
| 0x25b   | Uab  | int       | 1 |                                                     |  |
| 0x25c   | Ubc  | int       | 1 | Channel_1 Phase to Phase Voltage,<br>Unit: 0.1V     |  |
| 0x25d   | Uca  | int       | 1 |                                                     |  |
| 0x25e   | la   | int       | 1 |                                                     |  |
| 0x25f   | lb   | int       | 1 | Channel_1 Three phase Current,<br>Unit: 0.001A      |  |
| 0x260   | lc   | int       | 1 |                                                     |  |
| 0x261   | Pa   | int       | 1 |                                                     |  |
| 0x262   | Pb   | int       | 1 | Channel_1 Individual phase active power,<br>Unit: W |  |
| 0x263   | Pc   | int       | 1 |                                                     |  |
| 0x264   | ΡΣ   | int       | 1 | Channel_1 Total active power,<br>Unit: W            |  |
| 0x265   | Qa   | int       | 1 |                                                     |  |

| 0x266           | Qb  | int | 1 | Channel_1 Individual phase reactive power,          |
|-----------------|-----|-----|---|-----------------------------------------------------|
| 0x267           | Qc  | int | 1 |                                                     |
| 0x268           | QΣ  | int | 1 | Channel_1 Total reactive power,<br>Unit: Var        |
| 0x269           | Sa  | int | 1 |                                                     |
| 0x26a           | Sb  | int | 1 | Channel_1 Individual phase apparent power. Unit: VA |
| 0x26b           | Sc  | int | 1 |                                                     |
| 0x26c           | SΣ  | int | 1 | Channel_1 Total apparent power,<br>Unit: VA         |
| 0x26d           | PFa | int | 1 |                                                     |
| 0x26e           | PFb | int | 1 | Channel_1 Individual power factor,<br>0~1.000       |
| 0x26f           | PFc | int | 1 |                                                     |
| 0x270           | PFΣ | int | 1 | Channel_1 Total power factor,<br>0~1.000            |
| 0x271           | FR  | int | 1 | Channel_1 Frequency,<br>Unit:0.01Hz                 |
| 0x272           | Ep+ | int | 2 | Channel_1 Positive active energy,<br>Unit: Wh       |
| 0x273           | Ep- | int | 2 | Channel_1 Negative active energy,<br>Unit: Wh       |
| 0x274           | Eq+ | int | 2 | Channel_1 Positive reactive power,<br>Unit:Varh     |
| 0x275           | Eq- | int | 2 | Channel_1 Negative reactive power,<br>unit: Varh    |
| 0x2bc~<br>0x2d9 | 1   | int | 1 | Channel_2 electrical data                           |
| 0x320~<br>0x33d | /   | int | 1 | Channel_3 electrical data                           |
| 0x384~<br>0x3a1 | /   | int | 1 | Channel_4 electrical data                           |
| 0x3e8~<br>0x405 | /   | int | / | Channel_5 electrical data                           |
| 0x44c~<br>0x469 | /   | int | / | Channel_6 electrical data                           |

#### 9.3.3.- Meter status data

| Address | Data | Byte mode | Instruction |
|---------|------|-----------|-------------|
|         |      |           |             |

User manual

| 0x4b0 | DO | int | 1 | Digital output:<br>Bit 0~1 show channel 1and channel 2 status<br>0 for open, 1 for closed |
|-------|----|-----|---|-------------------------------------------------------------------------------------------|
| 0x4b1 | DI | int | 1 | Digital input:<br>Bit 0~5 show channel 1 to channel 6 status<br>0 for open, 1 for closed  |

#### 9.3.4.- R/W parameters

#### Note:

If do not clear the EnergoM-263 communication parameter, please shot the "RESET" pin and hole 5sec for recover the communication to default setting.

#### Default setting: Address: 1

Address: 1 Baud ratio: 9600 Data format: n.8.1

| Address         | Item                                   | Byte mode |   | Description                                                                                             |  |  |
|-----------------|----------------------------------------|-----------|---|----------------------------------------------------------------------------------------------------|--|--|
| 0x4ba           | Port_1 COMM Address                    | Int       | 1 | Range: 1-247                                                                                            |  |  |
| 0x4bb           | Port_1 Baud Ratio                      | Int       | 1 | 0: 2400<br>1: 4800<br>2: 9600<br>3: 19200                                                               |  |  |
| 0x4bc           | 4bc Port_1 Data Format                 |           | 1 | 0: n.8.1<br>1: o.8.1<br>2: e.8.1<br>3: n.8.2                                                            |  |  |
| 0x4bd           | Port_2 COMM Address (for DISPLAY unit) | Int       | 1 | <u>Disallowed</u> configuration when work with DISPLAY units or will may display                        |  |  |
| 0x4be           | Port_2 Baud Ratio (for DISPLAY unit)   | Int       | 1 | error;                                                                                                  |  |  |
| 0x4bf           | Port_2 Data format (for DISPLAY unit)  | Int       | 1 | If done some change, please shot the "RESET" for recover the fault setting                              |  |  |
| 0x4c0~<br>0x4c3 | 1                                      | Int       | 1 | reversed                                                                                                |  |  |
| 0x4c4           | DO1 Mode                               | Int       | 1 | 0: Remote<br>1: Alarm<br>2: OFF                                                                         |  |  |
| 0x4c5           | DO1 Act delay                          | Int       | 1 | Alarm mode: 0.0-999.9sec<br>Remote mode:<br>0: Level mode<br>Other value: 0.1-999.9sec (Pulse<br>width) |  |  |

|       |                |     |   | <ul> <li>0: UA upper alarm</li> <li>1: UB upper alarm</li> <li>2: UC upper alarm</li> <li>3: UAB upper alarm</li> <li>3: UAB upper alarm</li> <li>4: UBC upper alarm</li> <li>5: UCA upper alarm</li> <li>6: UA/UB/UC upper alarm</li> <li>6: UA/UB/UC upper alarm</li> <li>7: channel_1 IA upper alarm</li> <li>8: channel_1 IB upper alarm</li> <li>9: channel_2 IA upper alarm</li> <li>10: channel_2 IB upper alarm</li> <li>11: channel_2 IB upper alarm</li> <li>12: channel_2 IC upper alarm</li> <li>13: channel_3 IA upper alarm</li> <li>14: channel_3 IB upper alarm</li> <li>15: channel_4 IA upper alarm</li> <li>16: channel_4 IA upper alarm</li> <li>16: channel_4 IA upper alarm</li> <li>17: channel_4 IB upper alarm</li> <li>18: channel_5 IA upper alarm</li> <li>19: channel_5 IA upper alarm</li> <li>20: channel_5 IA upper alarm</li> <li>21: channel_6 IB upper alarm</li> <li>22: channel_6 IB upper alarm</li> <li>23: channel_6 IC upper alarm</li> <li>24: channel_6 IC upper alarm</li> <li>25: current upper alarm for any channel</li> <li>26: PA upper alarm</li> <li>27: PB upper alarm</li> <li>29: total active power upper alarm</li> <li>29: total active power upper alarm</li> <li>31: QB upper alarm</li> <li>32: QC upper alarm</li> <li>33: total reactive power upper alarm</li> <li>34: SA upper alarm</li> <li>35: SB upper alarm</li> <li>36: SC upper alarm</li> <li>37: total apparent power upper alarm</li> <li>38: total power factor upper alarm</li> <li>39: frequency upper alarm</li> <li>30: D11 close alarm</li> <li>41: D12 close alarm</li> </ul> |
|-------|----------------|-----|---|----------------------------------------------------------------------------------------------------|
| 0×4c6 | DO1 Alarm data | Int | 1 | 41: DI2 close alarm<br>42: DI3 close alarm<br>43: DI4 close alarm<br>44: DI5 close alarm<br>45: DI6 close alarm                                                                                                    |
| 0,400 |                |     |   | <ul> <li>46: UA lower alarm</li> <li>47: UB lower alarm</li> <li>48: UC lower alarm</li> <li>49: UAB lower alarm</li> <li>50: UBC lower alarm</li> <li>51: UCA lower alarm</li> </ul>                                                                                                    |
|       |                |     |   | 52: UA/UB/UC lower alarm<br>53: channel_1 IA lower alarm<br>54: channel_1 IB lower alarm                                                                                                    |

| 0x4c7            | DO1 Alarm Value              | Int | 1 | Secondary side electrical value       |
|------------------|------------------------------|-----|---|---------------------------------------|
| 0x4c8            | DO1 HYS                      | Int | 1 | Hysteresis value                      |
| 0x4c9            | DO2 Mode                     | Int | 1 |                                       |
| 0x4ca            | DO2 Act Delay                | Int | 1 | -                                     |
| 0x4cb            | DO2 Alarm Data               | Int | 1 | Same as DO1 port                      |
| 0x4cc            | DO2 Alarm Value              | Int | 1 | -                                     |
| 0x4cd            | DO2 HYS                      | Int | 1 | -                                     |
| 0x4ce~<br>-0x4d7 | reversed                     | Int | 1 | 1                                     |
| 0x4d8            | Input Net Mode               | Int | 1 | 0: 3P4W<br>1: 3P3W 2CT<br>2: 3P3W 3CT |
| 0x4d9            | Voltage measure range        | Int | 1 | 0: 100V<br>1: 380V                    |
| 0x4da            | Current measure range        | Int | 1 | 0: 1A<br>1: 5A                        |
| 0x4db            | Voltage transformation ratio | Int | 1 | 1-9999                                |
| 0x4dc            | Channel_1 CT ratio           | Int | 1 | 1-9999                                |
| 0x4dd            | Channel_2 CT ratio           | Int | 1 | 1-9999                                |
| 0x4de            | Channel_3 CT ratio           | Int | 1 | 1-9999                                |
| 0x4df            | Channel_4 CT ratio           | Int | 1 | 1-9999                                |
| 0x4e0            | Channel_5 CT ratio           | Int | 1 | 1-9999                                |
| 0x4e1            | Channel_6 CT ratio           | Int | 1 | 1-9999                                |
| 0x4e2~<br>0x4ed  | Channel_7~18 CT ratio        | Int | 1 | 1-9999 (only for single phase type)   |
| 0xbb8            | Clear energy counter         | Int | 1 | Send code: 0x0A0A,                    |

#### Notes:

1. Not all of the data above can be read by RS485, the reading address will be unsuccessful.

2. The data can be read out depends on your multi-function meter model, please refer to the corresponding product manual before build your software.

## 9.4.- Example

Host to Slave inquiry

| Addr | FUn | Data<br>Address<br>(high) | Data<br>Address<br>(low) | Data<br>Number<br>(high) | Data number<br>(low) | CRC16<br>(low) | CRC16<br>(high) |
|------|-----|---------------------------|--------------------------|--------------------------|----------------------|----------------|-----------------|
| 0CH  | 03H | 00H                       | 00H                      | 00H                      | 06H                  | C4H            | D5H             |

#### PC user ask upload UA, UB, UC, IA, IB, IC

Slave to Host answer

| Addr          | Fun          | Byte<br>count | Data1<br>high | Data1<br>Iow  | Data2<br>high | Data2<br>Iow | Data3<br>high | Data3<br>Iow |
|---------------|--------------|---------------|---------------|---------------|---------------|--------------|---------------|--------------|
| 0CH           | 03H          | 0CH           | 03H           | E8H           | 03H           | E9H          | 03H           | E8H          |
| Data4<br>high | Data4<br>Iow | Data5<br>high | Data5<br>Iow  | Data6<br>high | Data6<br>Iow  | CRC16<br>low | CRC16<br>high |              |
| 13H           | 84H          | 13H           | 88H           | 13H           | 8AH           | A6H          | D6H           |              |

#### Show the data:

UA=3E8H (100.0) UB=3E9H (100.1) UC=3E7H (99.9) IA=1384H (4.996) IB=1388H (5.000) IC=138AH (5.002)

- 1. User can write register data for meter testing and remote control the meter
- 2. When the write is unsuccessful, no return data from the slave, in this addition, user can send write inquiry again

## **10.- SAFETY CONSIDERATIONS**

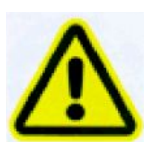

All installation specification described at the previous chapters named: INSTALLATION AND STARTUP, INSTALLATION MODES and SPECIFICATIONS.

Note that with the instrument powered on, the terminals could be dangerous to touching and cover opening actions or elements removal may allow accessing dangerous parts. This instrument is factory-shipped at proper operation condition.

## **11.- MAINTENANCE**

The EnergoM-263 does not require any special maintenance. No adjustment, maintenance or repairing action should be done when the instrument is open and powered on, should those actions are essential, high-qualified operators must perform them.

Before any adjustment, replacement, maintenance or repairing operation is carried out, the instrument must be disconnected from any power supply source.

When any protection failure is suspected to exist, the instrument must be immediately put out of service. The instrument's design allows a quick replacement in case of any failure.

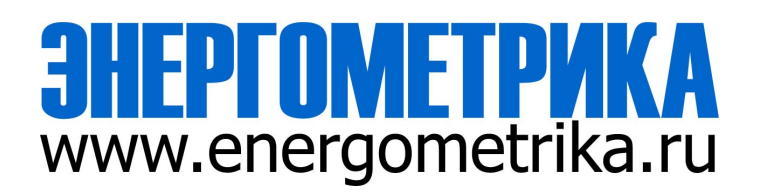